## **Creating an Inventory Extract and Importing into Classic** EIS

Post Import steps in regards to flagging inventory in Redesign include:

- Under SYSTEM, Modules, click on the '+' to install the EIS Classic Integration module. Click on Refresh.
   Under SYSTEM, Configuration, edit the 'EIS Classic Integration Configuration' to enter a pending threshold amount and whether to extract both 5xx and/or 6xx object codes.

This procedure outlines the steps needed to create the inventory extract from the Redesign and import into the Classic EIS pending file.

| 1.       | Access the Inventory Pending Extract Report                                                         |                  |                        |       |              |   | + × |    |
|----------|----------------------------------------------------------------------------------------------------|------------------|------------------------|-------|--------------|---|-----|----|
|          | SSDT Inventory Pending Extract                                                                      |                  |                        |       |              |   |     |    |
|          | Save and Recall                                                                                     |                  | Most Recent 🗸          |       | 0            |   | 0   |    |
|          |                                                                                                    |                  | Report Options         |       |              |   |     |    |
|          |                                                                                                    |                  | Comma Separated Values |       |              |   |     |    |
|          | Page Size:                                                                                          | Letter           | ~                      |       |              |   |     |    |
|          | Orientation:                                                                                        | Portrait         | ~                      |       |              |   |     |    |
|          | Name: InventoryP                                                                                    |                  | endingFile             |       |              |   |     |    |
|          |                                                                                                    | Report           |                        |       |              |   |     |    |
|          |                                                                                                    | Query Parameters |                        |       |              |   |     |    |
|          | Since Date                                                                                          |                  |                        |       |              |   |     |    |
|          | Report for a specific posting period (blank means current period). A date or a shortcut can be used |                  |                        |       |              |   |     |    |
|          |                                                                                                    | 🛓 General        | te Report              |       |              |   |     |    |
| _        |                                                                                                    | 0                |                        |       |              |   |     |    |
|          | SSDT Inventory Pending Extract                                                                      |                  |                        |       |              |   |     | -  |
|          | Save and Recall                                                                                     |                  | Most Recent            |       | ~            | 0 |     | 90 |
|          |                                                                                                    |                  | Report Options         |       |              |   |     |    |
|          | Format:                                                                                             |                  | Comma Separated Values |       |              | 1 |     |    |
|          | Page Size:                                                                                          |                  | Letter                 |       | V            |   |     |    |
|          | Orientation:                                                                                        |                  | Portrait               |       | $\mathbf{v}$ |   |     |    |
|          | Name:                                                                                               |                  | InventoryPending       | gFile |              |   |     |    |
|          |                                                                                                    |                  | Summary Repo           | rt    |              |   |     |    |
|          |                                                                                                    |                  | Query Parameter        | s     |              |   |     |    |
|          | Since Date                                                                                          |                  |                        |       |              |   |     |    |
|          | Report for a specific posting period (blank means current period). A date or a shortcu              |                  |                        |       |              |   |     |    |
|          |                                                                                                    | 🛓 Generate Re    | port                   |       |              |   |     |    |
|          |                                                                                                    |                  | 0                      |       |              |   |     |    |
| 4.<br>5. | Save the output file<br>File transfer to a directory on the Classic system                          |                  |                        |       |              |   |     |    |
|          | <ol> <li>File transfer type should be ASCII</li> </ol>                                              |                  |                        |       |              |   |     |    |

×

- 6. Log into Classic
- 7. Enter EISIMPR at the MENU> a. Enter in your Import file name and execute the program

b. Review the output file EISIMPR.TXT for any errors. All the invoice items contained on the extract from Redesign should now be on the EIS Pending file

| E                                         | ISIMPR - EIS Import Inventory File |        |  |  |  |  |  |  |  |  |  |
|-------------------------------------------|------------------------------------|--------|--|--|--|--|--|--|--|--|--|
| Report File Specifications:               |                                    |        |  |  |  |  |  |  |  |  |  |
| Error report file                         | EISIMPR.TXT                        |        |  |  |  |  |  |  |  |  |  |
| Print options page                        | Y                                  |        |  |  |  |  |  |  |  |  |  |
| Optional heading line                     |                                    | -      |  |  |  |  |  |  |  |  |  |
| Processing Options:<br>Import file:       | INU PEND EXTRACT.CSU               |        |  |  |  |  |  |  |  |  |  |
|                                           |                                    |        |  |  |  |  |  |  |  |  |  |
|                                           |                                    |        |  |  |  |  |  |  |  |  |  |
|                                           |                                    |        |  |  |  |  |  |  |  |  |  |
|                                           |                                    |        |  |  |  |  |  |  |  |  |  |
|                                           |                                    |        |  |  |  |  |  |  |  |  |  |
|                                           |                                    |        |  |  |  |  |  |  |  |  |  |
|                                           |                                    |        |  |  |  |  |  |  |  |  |  |
|                                           |                                    |        |  |  |  |  |  |  |  |  |  |
|                                           |                                    |        |  |  |  |  |  |  |  |  |  |
| EIS Import Inventory F1<br>DE4 Execute E1 | Le from USHS-K<br>A Peset          | 1 01 1 |  |  |  |  |  |  |  |  |  |
| F7 Help F1                                | U NESEL<br>1 Saua/Darall           |        |  |  |  |  |  |  |  |  |  |
| F8 Evit                                   | 1 Jave/ nega 1                     |        |  |  |  |  |  |  |  |  |  |
| F9 Cancel                                 |                                    |        |  |  |  |  |  |  |  |  |  |
| ro odnoor                                 |                                    |        |  |  |  |  |  |  |  |  |  |

- View EISSCN/PENDING or run an EIS501 report to confirm the items are on the pending file.
   Continue processing inventory as you normally would pulling the items from the EIS pending file